## **Outlook 2010/2013 Mail Configuration**

- 1. Open Outlook 2010/2013 from your start menu.
- 2. On the top left, click the File menu tab and select Info.

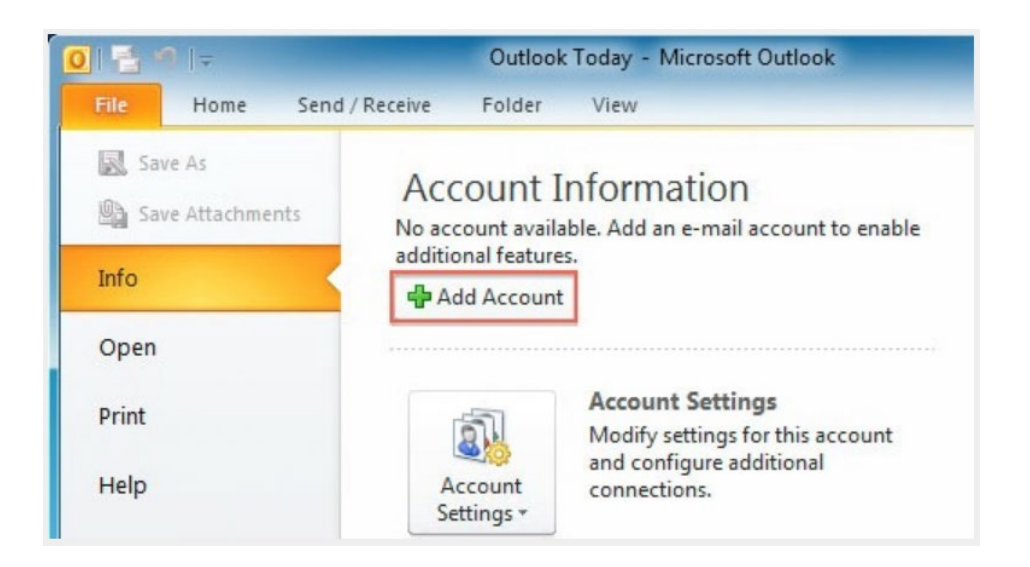

3. Under Account Information, click the Add Account button.

| Auto Account Setup<br>Click Next to conne | ct to the mail server and automatically configure your account settings. | 光<br>、 |
|-------------------------------------------|--------------------------------------------------------------------------|--------|
| E-mail Account                            |                                                                          |        |
| Your Name:                                |                                                                          |        |
|                                           | Example: Ellen Adams                                                     |        |
| E-mail Address:                           |                                                                          |        |
|                                           | Example: ellen@contoso.com                                               |        |
| Password:                                 |                                                                          |        |
| Retype Password:                          |                                                                          |        |
|                                           | Type the password your Internet service provider has given you,          |        |
| ) Text Messaging (S                       | MS)                                                                      |        |
| Manually configur                         | e server settings or additional server types                             |        |
|                                           |                                                                          |        |

4. Select Manually configure server settings or additional server types and click Next.

| Choose Service                                                                                                    |                                           | × |
|----------------------------------------------------------------------------------------------------|-------------------------------------------|---|
| Internet E-mail<br>Connect to POP or IMAP set                                                                                                    | rver to send and receive e-mail messages. |   |
| Microsoft Exchange or contract and an and a second and a second and a second and a second a second | compatible service                        |   |
| Text Messaging (SMS)<br>Connect to a mobile message                                                                                                    | jing service.                             |   |
|                                                                                                    |                                           |   |

5. On the Choose Service page, select Internet E-mail and click Next.

| Each of these settings ar    | e required to get you <mark>r e</mark> -mail a | ccount w | vorking.                                                                  |
|------------------------------|------------------------------------------------|----------|---------------------------------------------------------------------------|
| User Information             |                                                |          | Test Account Settings                                                     |
| /our Name:                   | Your Name                                      | -        | After filling out the information on this screen, we                      |
| E-mail Address:              | Full Email Address                             | -        | below. (Requires network connection)                                      |
| Server Information           |                                                |          |                                                                           |
| Account Type:                | IMAP                                           | -        | Test Account Settings                                                     |
| incoming mail server:        | imap.sccoast.net                               | -        | $\overline{\mathbb{V}}$ Test Account Settings by clicking the Next button |
| Outgoing mail server (SMTP): | smtp.sccoast.net                               | -        |                                                                           |
| Logon Information            |                                                | -        |                                                                           |
| Jser Name:                   | Full Email Address                             | -        |                                                                           |
| Password:                    | ******                                         | -        |                                                                           |
| R                            | Remember password                              |          |                                                                           |
| Require logon using Secure   | Password Authentication (SPA                   | )        | More Settings                                                             |

6. Provide the following information on the Internet E-mail Settings page.

Under User Information:

• In the **Your Name** box, enter a name to display when sending messages.

• In the **E-mail Address** box, enter your full sccoast.net email address.

Under Server Information:

- Under Account Type, choose POP or IMAP. \*IMAP is recommended.
- In the **Incoming mail server box**, enter either **imap.sccoast.net** or **pop.sccoast.net**. **\*IMAP** is recommended.
- In the **Outgoing mail server (SMTP)** box, enter **smtp.sccoast.net**.

## Under Logon Information:

- In the **User Name** box, enter your full sccoast.net email address.
- In the **Password** box, enter your sccoast.net email password. To ensure Outlook will remember your password, verify the box next to **Remember password** is checked.
- At the bottom of the page, click **More Settings...**

| General | Outgoing Server     | Connection      | Advanced          |  |
|---------|---------------------|-----------------|-------------------|--|
| V My o  | utgoing server (SN  | (TP) requires a | uthentication     |  |
| ۲       | ise same settings a | as my incoming  | mail server       |  |
| Ô١      | og on using         |                 |                   |  |
| 1       | Jser Name:          |                 |                   |  |
| F       | assword:            |                 |                   |  |
|         | Re Re               | emember passv   | word              |  |
| [       | Require Secure      | Password Aut    | nentication (SPA) |  |
| OL      | og on to incoming   | mail server bef | ore sending mail  |  |
| ~       |                     |                 |                   |  |
|         |                     |                 |                   |  |
|         |                     |                 |                   |  |
|         |                     |                 |                   |  |
|         |                     |                 |                   |  |
|         |                     |                 |                   |  |
|         |                     |                 |                   |  |

- 7. Provide the following information in the Internet E-Mail Settings box:
  - Select the **Outgoing Server** tab at the top.
  - Place a checkmark next to My outgoing server (SMTP) requires authentication.
  - Check Use same settings as my incoming mail server.

• Click the **Advanced** tab.

| Internet E-mail Settir                          | ıgs                                                  | <b>X</b>      |  |  |  |  |
|-------------------------------------------------|------------------------------------------------------|---------------|--|--|--|--|
| General                                         | Sent Items                                           | Deleted Items |  |  |  |  |
| Outgoing Serve                                  | r Connection                                         | Advanced      |  |  |  |  |
| Server Port Number                              | s                                                    |               |  |  |  |  |
| Incoming server (I                              | Incoming server (IMAP): 993 Use Defaults             |               |  |  |  |  |
| Use the following type of encrypted connection: |                                                      |               |  |  |  |  |
| Outgoing server (:                              | 5MTP): 465                                           |               |  |  |  |  |
| Use the follow                                  | Use the following type of encrypted connection: (SSL |               |  |  |  |  |
| Server Timeouts —                               |                                                      |               |  |  |  |  |
| Short Long 1 minute                             |                                                      |               |  |  |  |  |
| Folders                                         |                                                      |               |  |  |  |  |
| Root folder path:                               |                                                      |               |  |  |  |  |
|                                                 |                                                      |               |  |  |  |  |
|                                                 |                                                      |               |  |  |  |  |
|                                                 |                                                      |               |  |  |  |  |
|                                                 |                                                      |               |  |  |  |  |
|                                                 |                                                      |               |  |  |  |  |
|                                                 |                                                      | OK Capcel     |  |  |  |  |
|                                                 |                                                      |               |  |  |  |  |

- 8. Enter the following settings under the **Advanced** tab:
  - Incoming Server: **993** for **IMAP** or **995** for **POP**. \*IMAP is recommended.
  - Use the following type of encrypted connection: Set to SSL.
  - Outgoing Server: Enter **465**.
  - Use the following type of encryption connection: Set to SSL.
- 9. Click **OK**, then **Next** and **Finish** to close the wizard. Outlook 2010 / 2013 is now configured to send and receive your emails.